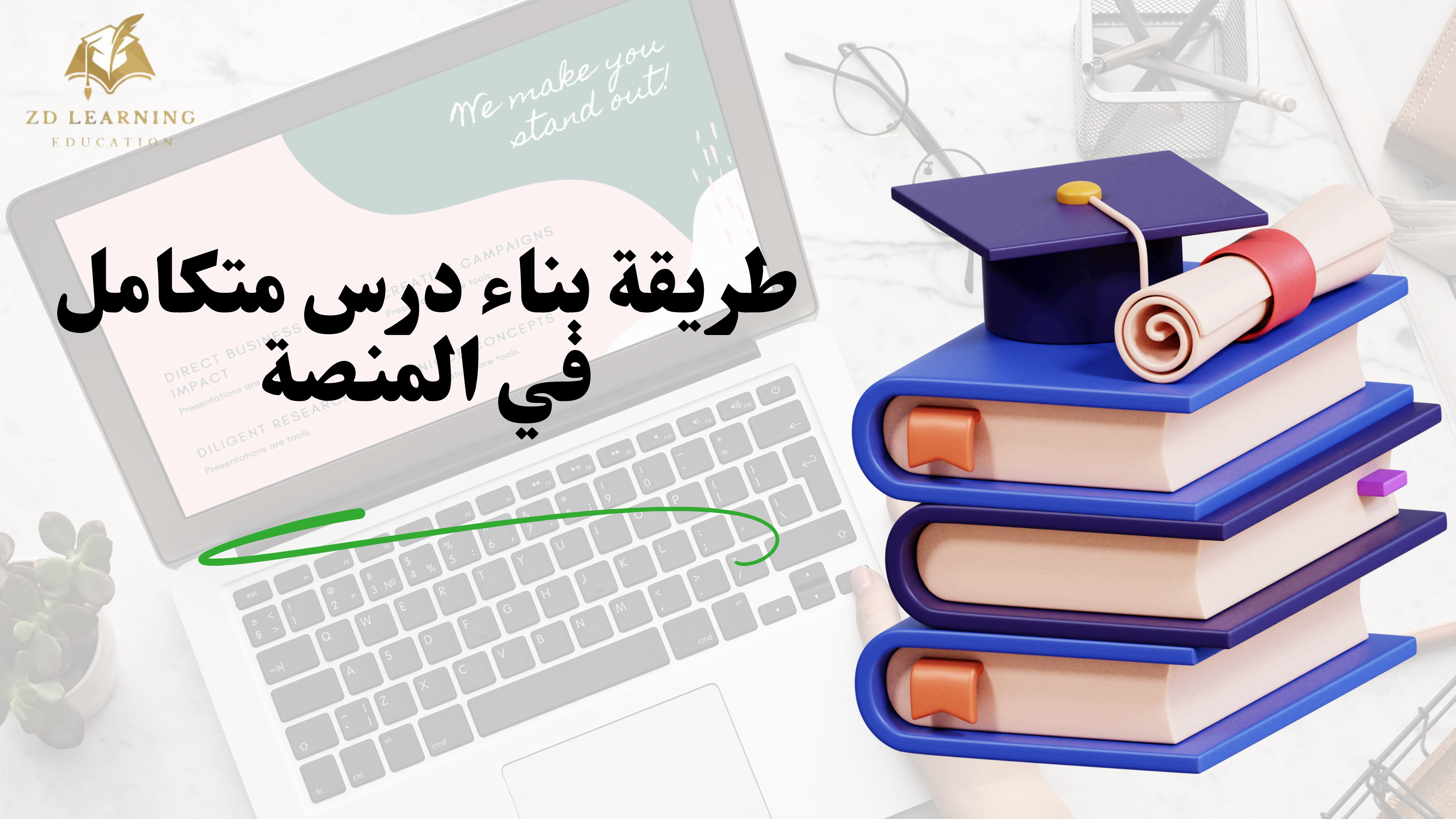

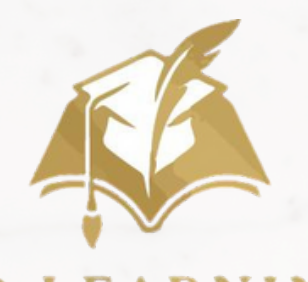

ZD LEARNING

EDUCATION

EM

## ELLIOTWAVE MOROCCO

습 습 습 습 습

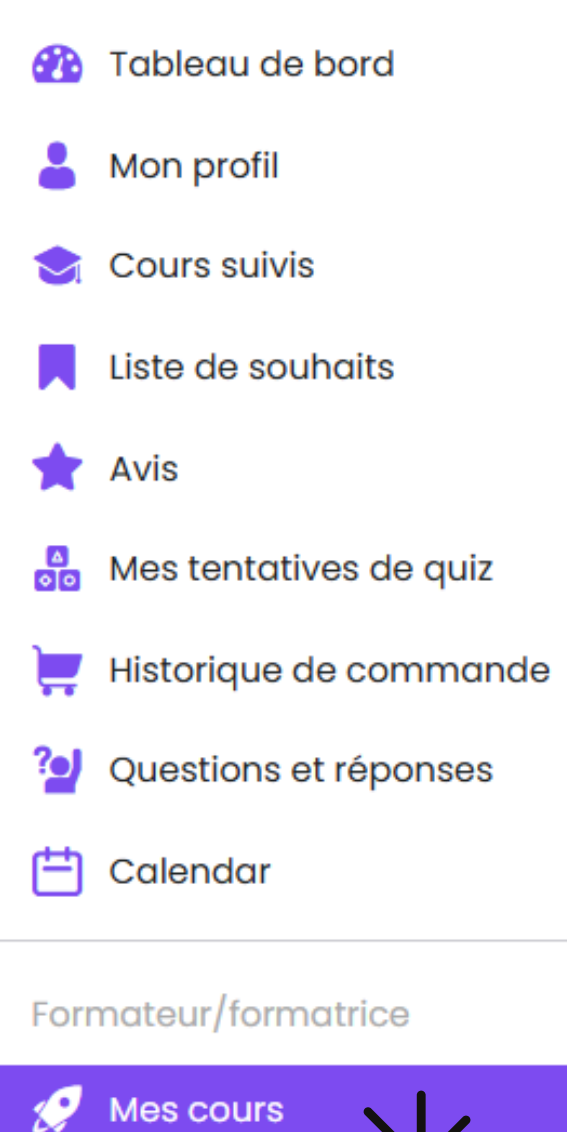

📚 My Bundles

📢 Annonces

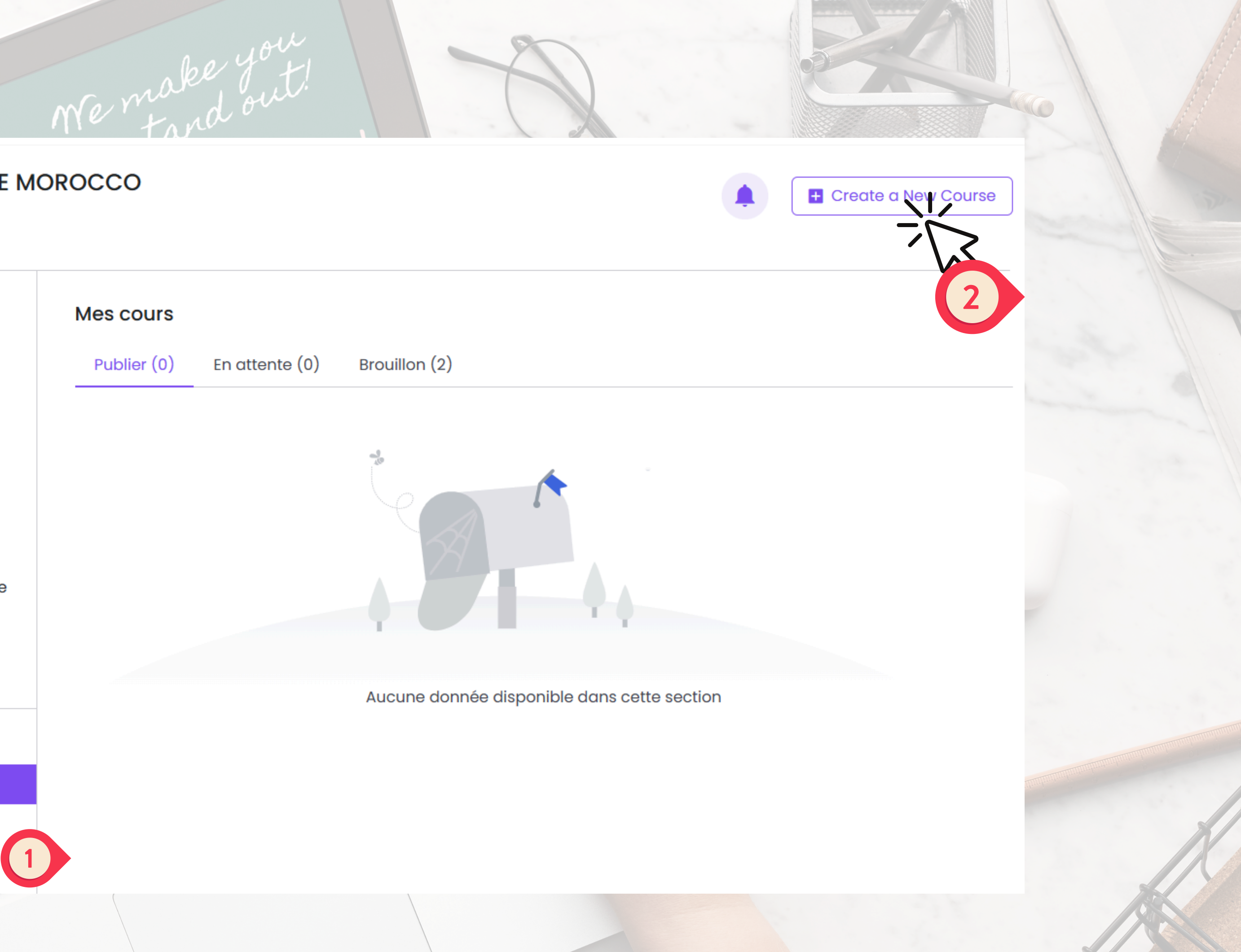

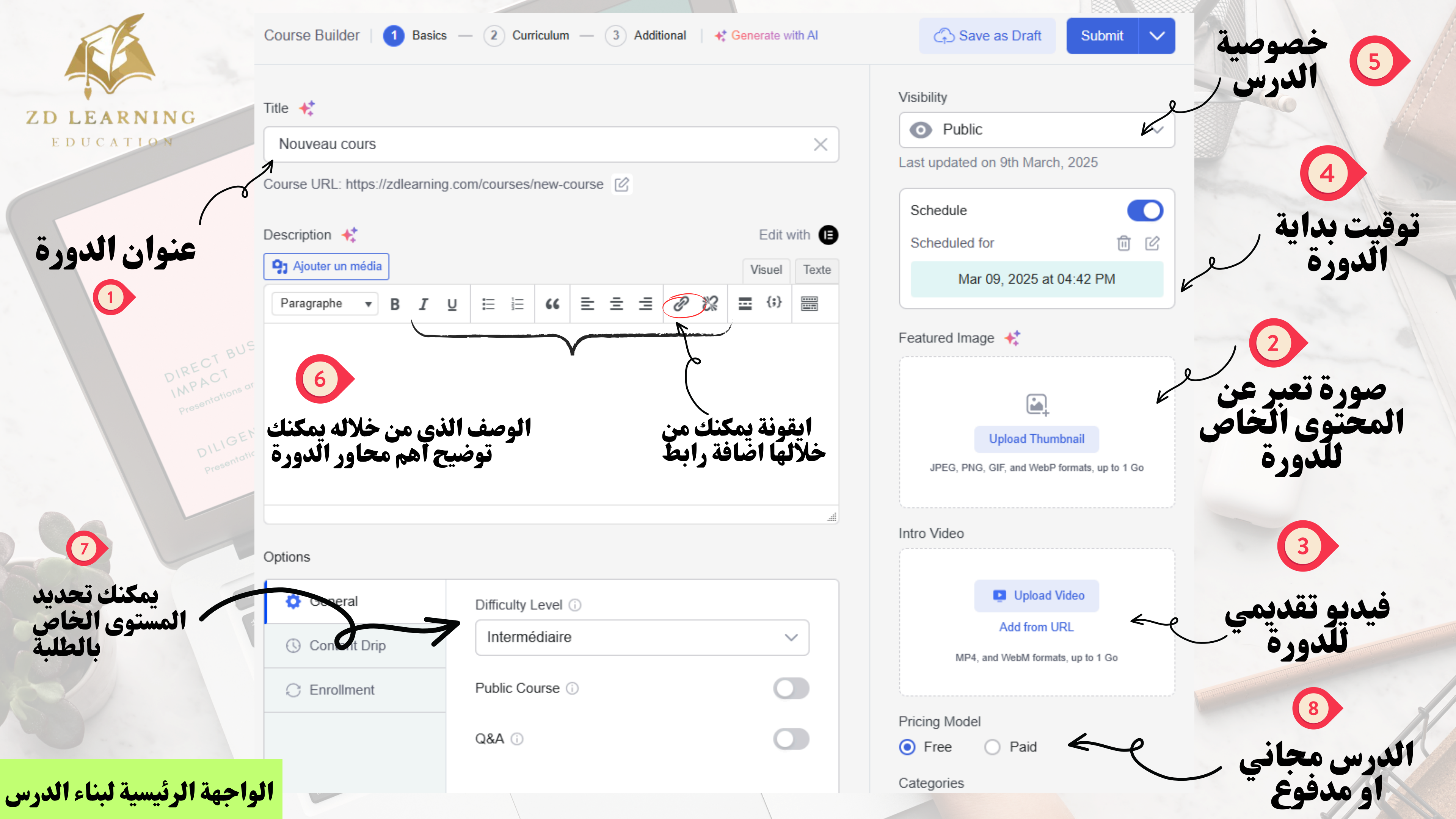

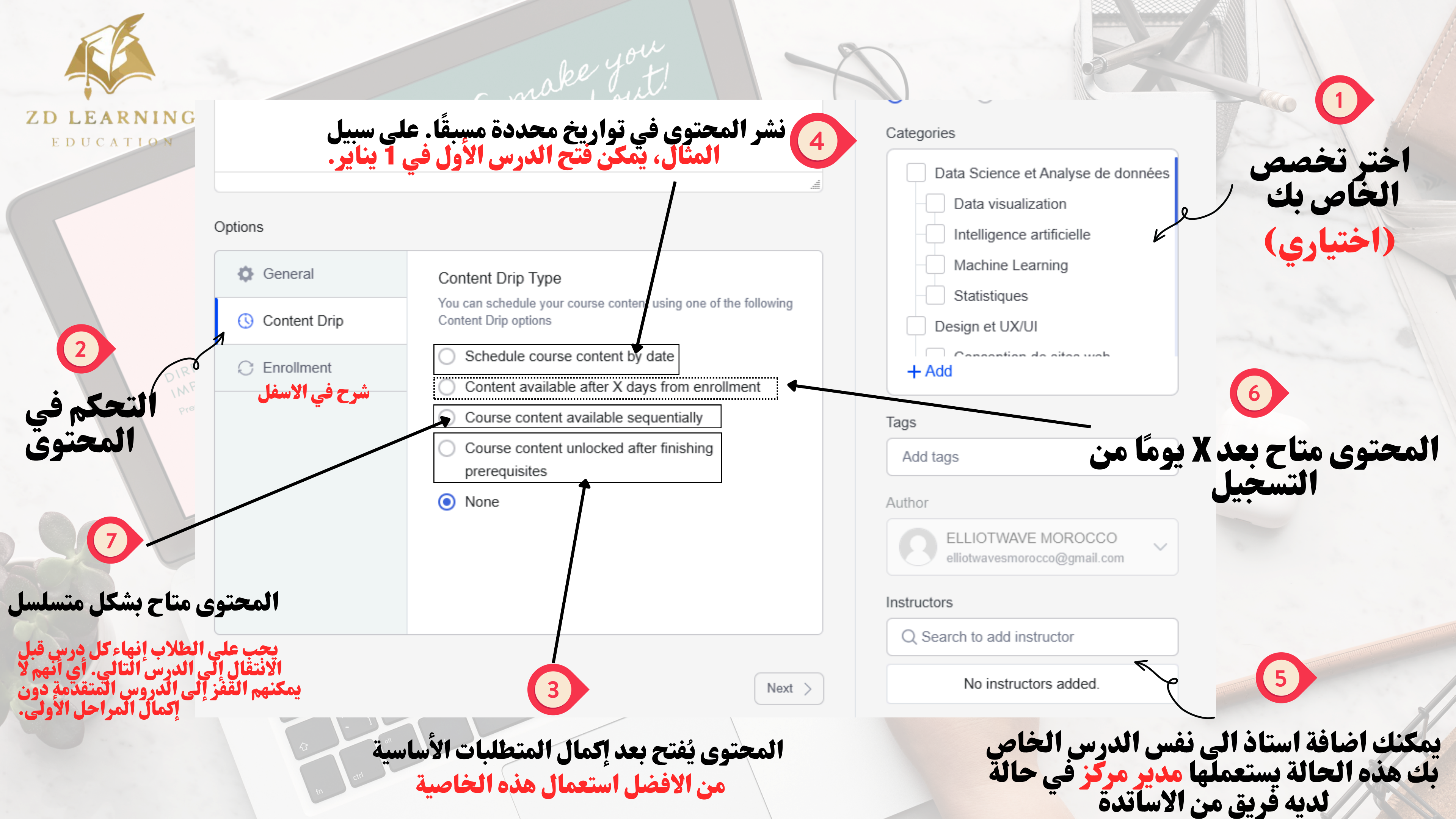

| TO LEARNING<br>E DUCATION                                                                                                    | me make<br>stand   | you<br>out!       |
|----------------------------------------------------------------------------------------------------|--------------------|-------------------|
|                                                                                                    | General            | Maximum Student i |
| c                                                                                                    | O Content Drip     | 0                 |
| BUSINESS                                                                                                    | C Enrollment       | <b>*</b> ~        |
| PIRECT<br>IMPACT<br>IMPACT<br>Presentations are tools.<br>Presentations are tools. | P C V B<br>X C V B | cmd               |

عدد التلاميذ المسموح به

/

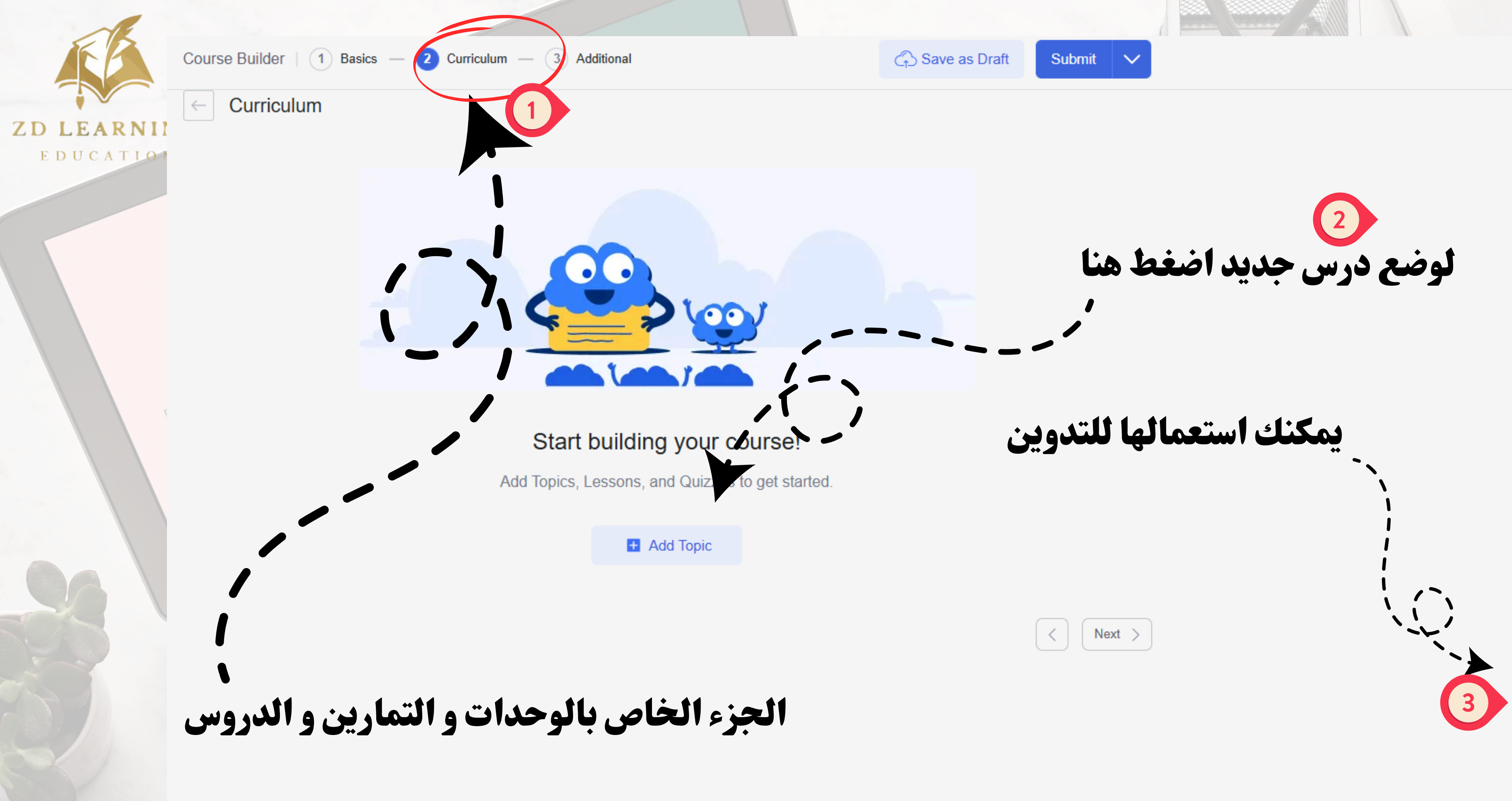

Notebook

 $\times$ 

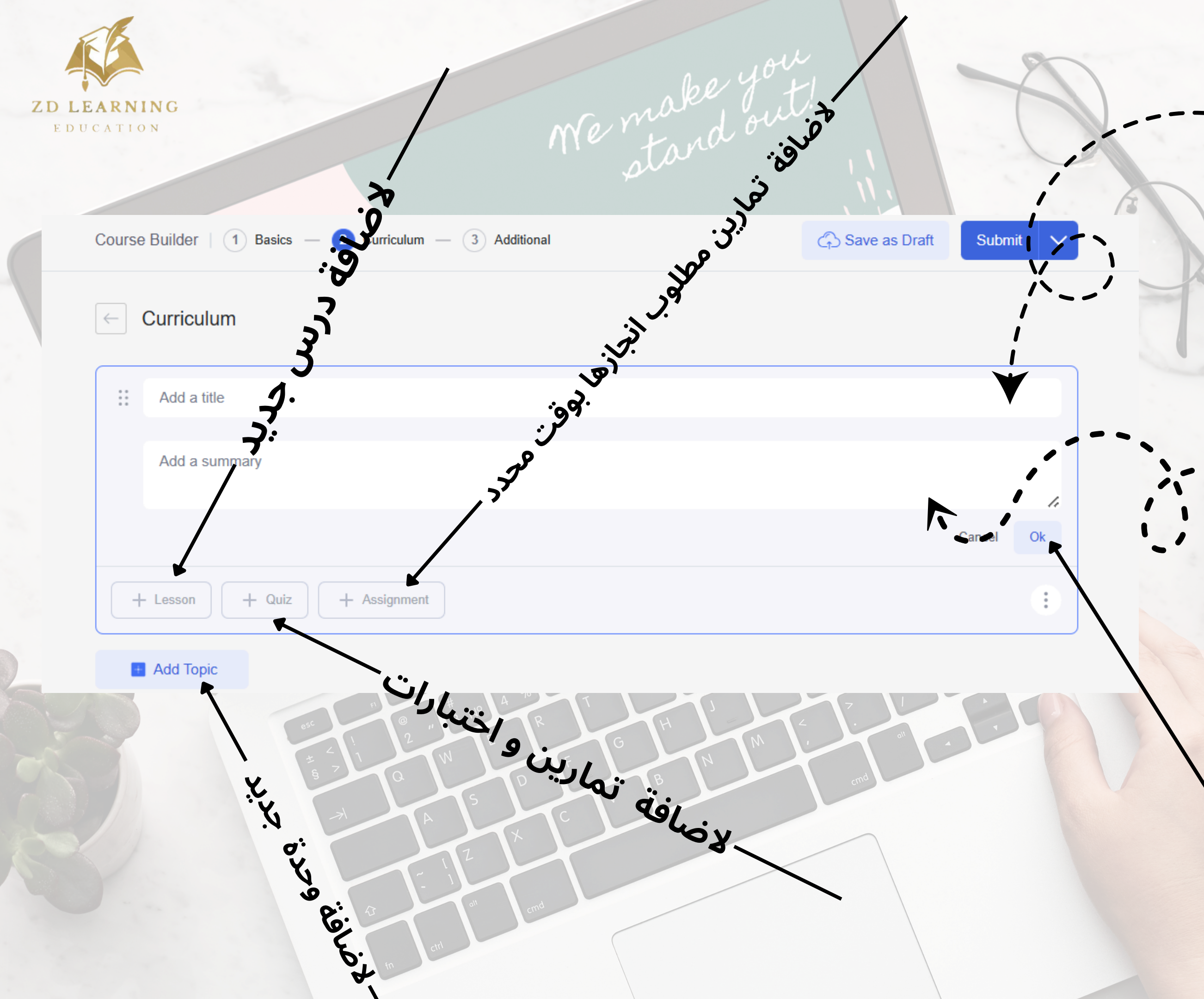

# العنوان الخاص بالوحدة الاولى

# ملخص عام للوحدة واهم المحاور - -

3 بعد الانتهاء اضغط هنا

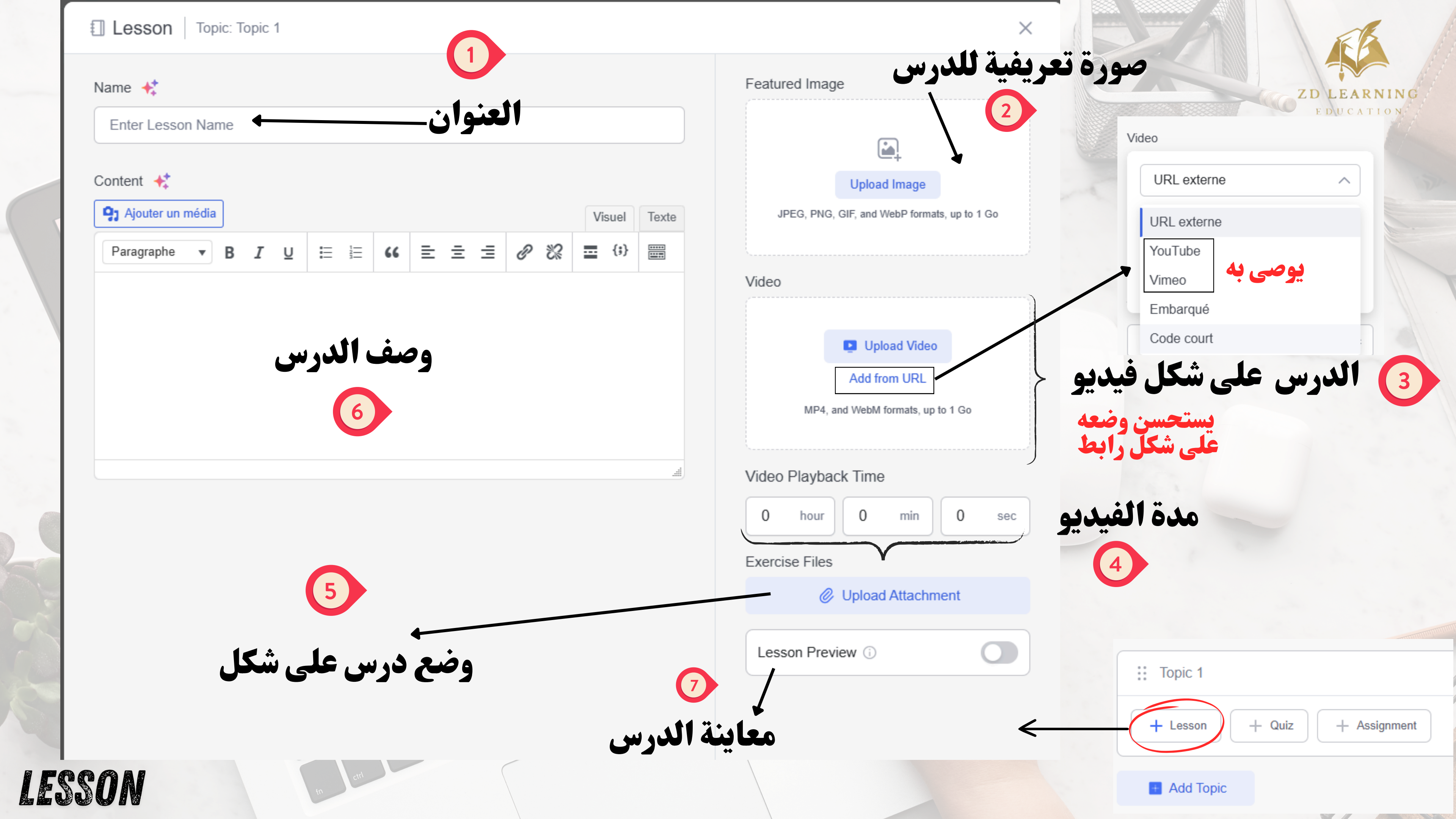

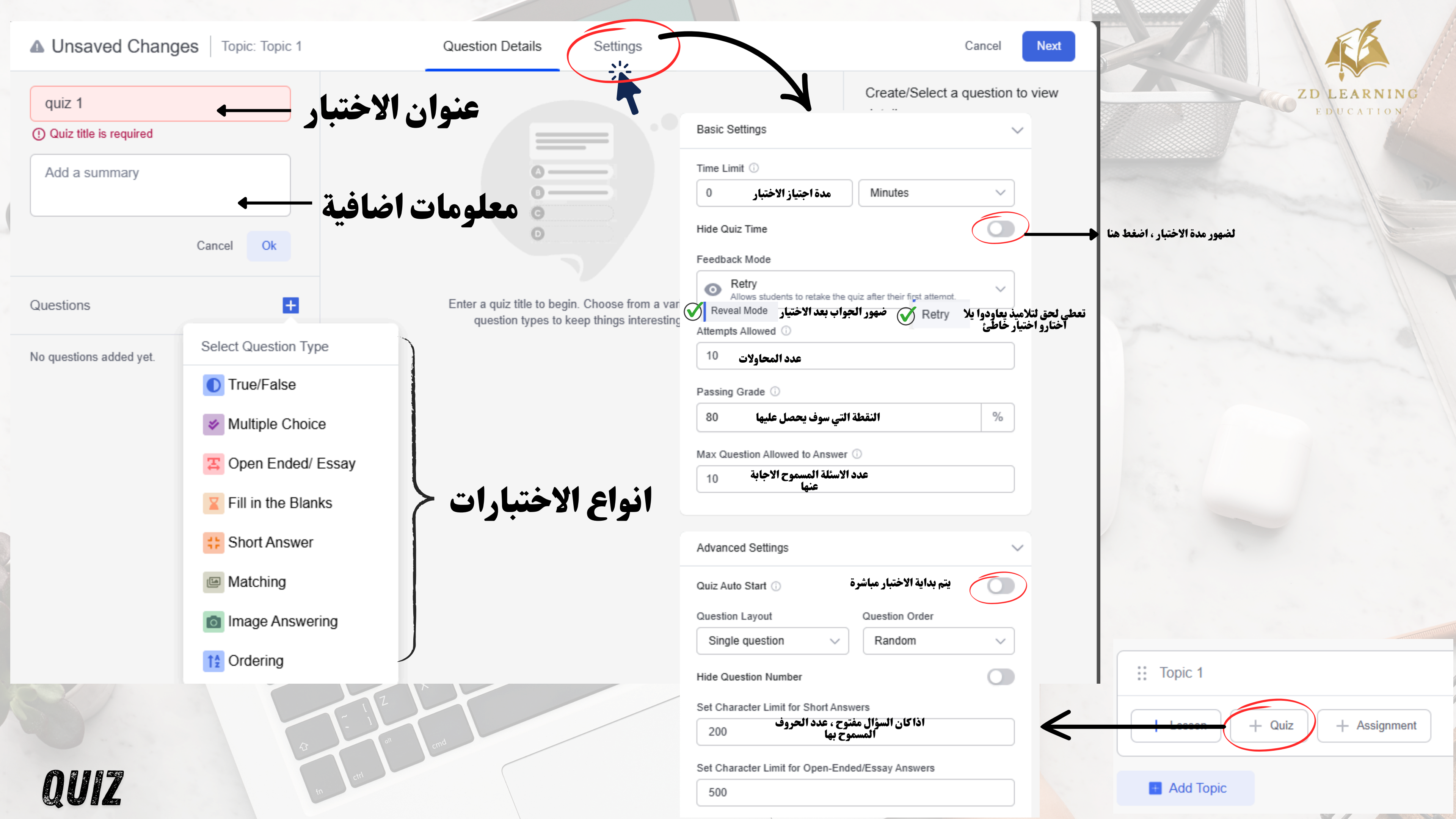

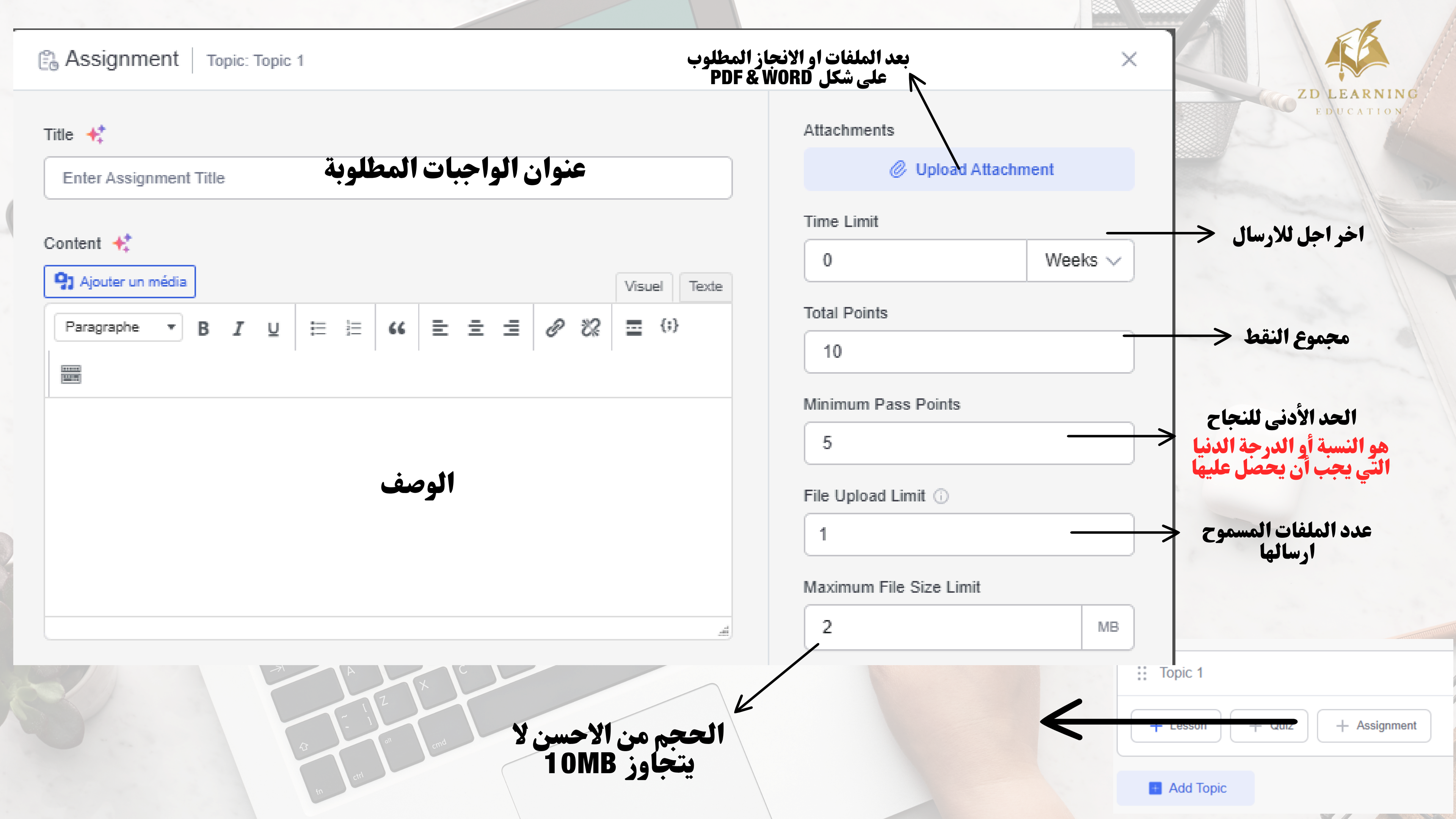

| Course Builder | 1 (1) | Basics | - (2)      | Curriculum | - 3 | Additional |
|----------------|-------|--------|------------|------------|-----|------------|
|                | 0     |        | $\bigcirc$ |            | ( — |            |
|                |       |        |            |            |     |            |

#### Overview

Provide essential course information to attract and inform potential students

### What Will I Learn?

Define the key takeaways from this churse (ist one benefit per line)

#### Target Audience

Specify the target audience that will benefit the most committee course. (One Line Per target audience) 1.

0

1

min(s)

le)

h

## Total Course Duration

0

## hour(s)

#### Materials Included

A list of assets you will be providing for the students in this course (One Per Line)

## Requirements/Instructions

Additional requirements or special instructions for the students (One Per Line)

## Certificate

Select a certificate to award your learners.

| Templates | Custom Certificates | 🖂 🔀                                                                                                    |
|-----------|---------------------|----------------------------------------------------------------------------------------------------|
| None      |                     | CERTIFICATE<br>PARTINE<br>PARTINE |

| G Save as Draft Submit ✓  |                                |
|---------------------------|--------------------------------|
| Ø Upload Attachment       |                                |
| Schedule Live Class       | ZI                             |
| Create a Zoom Meeting     | ä the and lost                 |
| <i>~</i> ~                |                                |
|                           |                                |
| Meeting Name              | Select timezone V              |
|                           | Auto Decenting                 |
| Meeting Summary           | Auto Recording                 |
| Enter meeting summary     | No recordings V                |
|                           | // Meeting Password            |
| Meeting Date              | Enter meeting password O       |
| Enter meeting date        |                                |
| Start time                | meeting Host                   |
| Meeting Duration          | Enter meeting host             |
| 40 Minutes                | s V Cancel Create Meeting      |
| Cancel Create             | e Meeting                      |
|                           |                                |
| <b>ی به من فریق الدعم</b> | بعد ادخال الكود الذي سوف تتوصل |
|                           |                                |
|                           |                                |

| Calendar             | Setup your Zoom Integration   |
|----------------------|-------------------------------|
| Formatour/formatrica | Account ID                    |
|                      | Enter Your Zoom Account ID    |
| My Bundles           | Client ID                     |
| Annonces             | Enter Your Zoom Client ID     |
| 💼 Retraits           | Client Secret                 |
| Tentatives de quiz   | Enter Your Zoom Client Secret |
| Assignments          | Save & Check Connection       |
| Zoom                 | Save & Check Connection       |

# CERTIFICATION

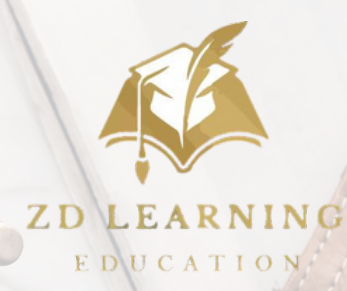

# تضهر مباشرة

## الكود يتم ادخالها هنا

# CEAP POINT OF C YOUR PARTNER FOR SUCCESS

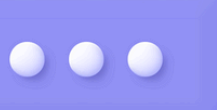

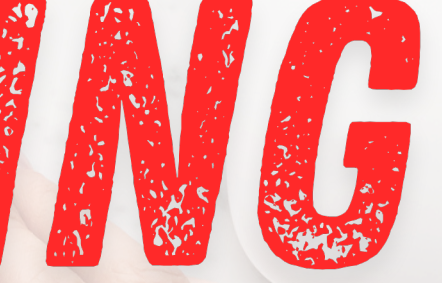

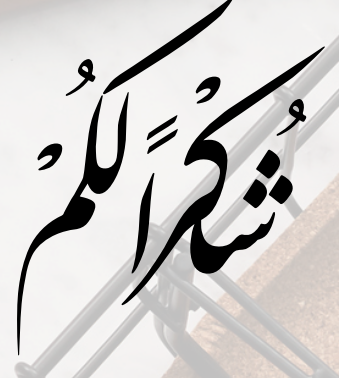